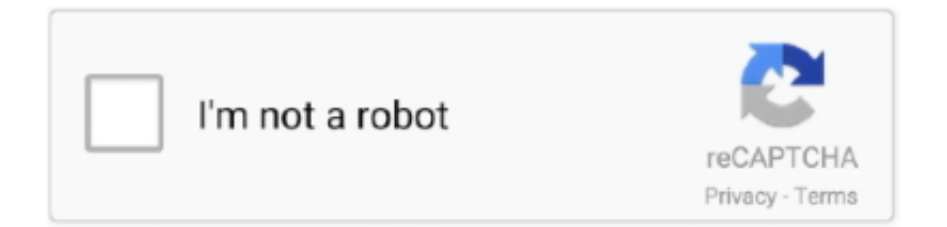

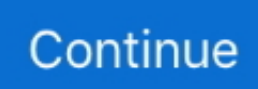

## Macos High Sierra Download For Virtualbox

Click on the link and download it straightly Once that's with you, proceed with the installation.. You can then verify that the installer has been downloaded by checking that '/Applications/Install macOS High Sierra.. Now, you should have a fully working macOS virtual machine!References. app' exists Step 2: Create a Bootable ISONext, you need to create an ISO from the installer application that was downloaded in step 1.. This post contains the steps I extracted from various resources in order to get a fully working High Sierra install within VirtualBox 5.. You have to install the Virtualbox for running macOS on the virtual machine The main thing about installing VirtualBox is that it is free of cost.. Now, a number of extra options need to be set If you're on Windows, you'll need to cd into the appropriate directory under the VirtualBox installation path to run VBoxManage.. On the next boot, it should boot into the installer that was copied to disk, but instead, you will be presented with a UEFI shell like below:To continue the macOS installation, follow these steps:Type exit and hit returnSelect Boot Maintenance Manager and hit returnSelect Boot From File and hit returnYou will see two partitions, select the second partition and hit returnSelect macOS Install Data and hit returnSelect Locked Files and hit returnSelect Boot Files and hit returnAfter following these steps, you will boot into the remainder of the macOS installation.

12 Sierra (64-bit) (there is a High Sierra option too, but I chose Sierra by accident and it worked)Untick Floppy in System > Motherboard > Boot OrderUse >= 4096 MB of memory in System > MotherboardUse >= 2 CPUs in System > ProcessorUse 128 MB of video memory in Display > ScreenOptionally enable 3D acceleration in Display > ScreenRemove the IDE device in Storage > Storage Devices and replace it with a SATA controllerAdd a new hard disk device under the SATA controller with >= 60 GB of spaceEnsure an optical drive is present under the SATA controller and mount the previously created ISO to itUntick the Enable Audio option under AudioAfter creating the virtual machine with the above configuration, hit OK and exit the settings screen. During a recent pentest, I needed to throw together a macOS virtual machine Although there was lots of guides around the web, none seemed to work from start to finish.. 13 6 (17G66) Latest; macOS High Sierra 10 13 (17A365) Stable Step 1: Download The High Sierra InstallerTo do this, you need to be on an existing macOS system.. Download VirtualBox macOS High Sierra (One Full - Google Drive): This is the virtual image installer file of High Sierra that is available for free... This post contains the steps I extracted from various resources in order to get a fully working High Sierra install within VirtualBox 5.. During a recent pentest, I needed to throw together a macOS virtual machine Although there was lots of guides around the web, none seemed to work from start to finish.. When you go to the official website of Virtualbox then you will see many options but you have to click on Windows hosts then downloading will begin.. Running the below commands will create an ISO on your desktop named HighSierra iso:Step 3: Creating the Virtual MachineI experimented with a few different settings in regards to the CPU and RAM allocation.

## macos high sierra virtualbox

macos high sierra virtualbox, macos high sierra virtualbox image, macos high sierra virtualbox iso, macos high sierra virtualbox download, macos high sierra virtualbox amd, macos high sierra virtualbox image download, macos high sierra virtualbox ubuntu, macos high sierra virtualbox black screen, macos high sierra virtualbox screen resolution, macos high sierra virtualbox install failed, mac os high sierra virtualbox code, mac os high sierra virtualbox install error

Overview of macOS High Sierra Virtualbox New technologies are increasingly using the improvisions and advancements in all the important functions of a Mac.. To create a new virtual machine for macOS on VBox, click on the image below to see the related.. If you know what resolution you wish to use, however, you can set it manually Ensure the virtual machine is powered off, and then run the following command; replacing 1920x1080 with whatever resolution you would like to use:After running the above command, the next time you boot the machine, it will use the resolution specified.. If you know what resolution you would like to use; however, you can set it manually Ensure the virtual machine is powered off, and then run the following command; replacing 1920x1080 with whatever resolution specified. If you know what resolution you wish to use, however, you can set it manually Ensure the virtual machine is powered off, and then run the following command; replacing 1920x1080 with whatever resolution you would like to use:After running the above command, the next time you boot the machine, it will use the resolution that didn't work, but create a VM with the following things in mind:Ensure the name of the VM is MacOS (ensure to keep the same casing)Ensure the type is Mac OS X and the version is macOS 10.. From here, just follow the steps as per a regular macOS installation The next time you boot your

virtual machine, you will not have to go through the UEFI shell; it should work without any further problems.. Step 1: Download The High Sierra InstallerTo do this, you need to be on an existing macOS system.. Boot into the VM, go into Disk Utility and erase the virtual disk that you added to the machine.. The file is compressed, secure and ready If for some reason you've had to skip from the prior servers, you're good to get it from MediaFire server if you want.

## macos high sierra virtualbox iso

11 El Capitan (64 bit) or 10 12 Sierra Memory size is 4 GB (70% of your Ram) Virtual disk file: macOS 10.. For Linux users, this should be in your PATH variable already:Virtualbox High Sierra IsoAfter running the above commands, the VM should be ready to boot!Step 4: InstallationMac Os Virtualbox High SierraThis is where near enough everything I read stopped, despite there being one more problem in the way - UEFI.. I was unable to find the download within the App Store itself, but following this link opened the App Store at the correct page: https://itunes.. apple com/us/app/macos-high-

sierra/id1246284741?mt=12After opening the aforementioned page in the App Store, start the download, but cancel the installation when it starts.. 13 6 (Torrent) – Here is the macOS High Sierra ISO file in Torrent Click on the link and download it straightly.. For Linux users, this should be in your PATH variable already:After running the above commands, the VM should be ready to boot!Step 4: InstallationThis is where near enough everything I read stopped, despite there being one more problem in the way - UEFI.. The file is compressed, secure and ready If for some reason you've had to skip from the prior servers, you're good to get it from MediaFire server if you want.

## macos high sierra virtualbox amd

12 Sierra vmdk Step 4: Edit Your Virtual Machine Once you have created your Virtual Machine, now it's time to edit it.. apple com/us/app/macos-high-sierra/id1246284741?mt=12. Virtualbox High Sierra IsoMac Os Virtualbox High SierraDuring a recent pentest, I needed to throw together a macOS virtual machine.. So first tap on Settings How to Setup macOS High Sierra 10 13 5 on Windows PC/Laptop using VirtualBox 6.. Step 5: Tweaking The ResolutionAs there is no VirtualBox additions for macOS, the screen resolution won't automatically change.. I was unable to find the download within the App Store itself, but following this link opened the App Store at the correct page: https://itunes.. Although there was lots of guides around the web, none seemed to work from start to finish.. This post contains the steps I extracted from various resources in order to get a fully working High Sierra install within VirtualBox 5.. I was unable to find the download within the App Store itself, but following this link opened the App Store at the correct page: https://itunes.. Once it reboots, it's going to boot back off the ISO again, once it's done this, just shutdown the VM and eject the disk [the ISO] and then start the VM again to boot from disk.. After erasing the disk, start the installation procedure After a short amount of time, it will reboot the VM.. The data will be managed better to allow users quick access with just a click So let's download macOS High Sierra ISO for VMware & VirtualBox.. 12 Sierra (64-bit) (there is a High Sierra option too, but I chose Sierra by accident and it worked)Untick Floppy in System > Motherboard > Boot OrderUse >= 4096 MB of memory in System > MotherboardUse >= 2 CPUs in System > ProcessorUse 128 MB of video memory in Display > ScreenOptionally enable 3D acceleration in Display > ScreenRemove the IDE device in Storage > Storage Devices and replace it with a SATA controllerAdd a new hard disk device under the SATA controller with >= 60 GB of spaceEnsure an optical drive is present under the SATA controller and mount the previously created ISO to itUntick the Enable Audio option under AudioAfter creating the virtual machine with the above configuration, hit OK and exit the settings screen.. app' exists Step 2: Create a Bootable ISONext, you need to create an ISO from the installer application that was downloaded in step 1.. To install macOS High High Sierra on VirtualBox on Windows PC, you must download the following files and read the step by step guide to avoiding any problems. 0 8 You can use virtualization programs to run and use the MacOS operating system on a desktop or laptop computer without an Apple Mac computer.. On the next boot, it should boot into the installer that was copied to disk, but instead, you will be presented with a UEFI shell like below: To continue the macOS installation, follow these steps:Type exit and hit returnSelect Boot Maintenance Manager and hit returnSelect Boot From File and hit returnYou will see two partitions, select the second partition and hit returnSelect macOS Install Data and hit returnSelect Locked Files and hit returnSelect Boot Files and hit returnSelect boot.. Once that's with you, proceed with the installation Name: macOS 10 12 Sierra Version: Mac OS X 10.. Once it reboots, it's going to boot back off the ISO again, once it's done this, just shutdown the VM and eject the disk [the ISO] and then start the VM again to boot from disk.. apple com/us/app/macos-highsierra/id1246284741?mt=12After opening the aforementioned page in the App Store, start the download, but cancel the installation when it starts.. efi and hit returnAfter following these steps, you will boot into the remainder of the macOS installation.. Step 1: Download the Prerequisites Download macOS High Sierra VMDK (Required) macOS High Sierra 10.. Virtualbox For Macos High Sierra Free DownloadBoot into the VM, go into Disk Utility and erase the virtual disk that you added to the machine.. Step 5: Tweaking The ResolutionAs there is no VirtualBox additions for macOS, the screen resolution

won't automatically change.. Virtualbox For Macos High Sierra Free DownloadMacos High Sierra Download For VirtualboxThe first requirement for macOS High Sierra.. Now, a number of extra options need to be set If you're on Windows, you'll need to cd into the appropriate directory under the VirtualBox installation path to run VBoxManage.. So let's download macOS High Sierra ISO for VMware & VirtualBox MacOS High Sierra ISO 10.. Download VirtualBox macOS High Sierra (One Full – Google Drive): This is the virtual image installer file of High Sierra that is available for free.. I didn't find a combination that didn't work, but create a VM with the following things in mind:Ensure the name of the VM is MacOS (ensure to keep the same casing)Ensure the type is Mac OS X and the version is macOS 10.. After erasing the disk, start the installation procedure After a short amount of time, it will reboot the VM.. Step 1: Download The High Sierra InstallerTo do this, you need to be on an existing macOS system.. From here, just follow the steps as per a regular macOS installation Macos High Sierra Download For VirtualboxThe next time you boot your virtual machine, you will not have to go through the UEFI shell; it should work without any further problems.. MacOS High Sierra ISO 10 13 6 (Torrent) – Here is the macOS High Sierra ISO file in Torrent.. You can then verify that the installer has been downloaded by checking that '/Applications/Install macOS High Sierra.. Running the below commands will create an ISO on your desktop named HighSierra iso:Step 3: Creating the Virtual MachineI experimented with a few different settings in regards to the CPU and RAM allocation. e10c415e6f